Step 1: Click "Tools" and then select "Internet options"

| (C) (C) (C) (C) (C) (C) (C) (C) (C) (C) | casia.com/icbcwx/pages/privacy.html |                |
|-----------------------------------------|-------------------------------------|----------------|
| File Edit View Favorites                | Tools Help                          |                |
| 👍 🧃 BT ELEVATED工银亚洲网                    | Delete browsing history             | Ctrl+Shift+Del |
|                                         | InPrivate Browsing                  | Ctrl+Shift+P   |
|                                         | Turn on Tracking Protection         |                |
|                                         | ActiveX Filtering                   |                |
|                                         | Fix connection problems             |                |
|                                         | Reopen last browsing session        |                |
|                                         | Add site to Start menu              |                |
|                                         | View downloads                      | Ctrl+J         |
|                                         | Pop-up Blocker                      | +              |
|                                         | SmartScreen Filter                  | •              |
|                                         | Manage add-ons                      |                |
|                                         | Compatibility View settings         |                |
|                                         | Subscribe to this feed              |                |
|                                         | Feed discovery                      | Þ              |
|                                         | Windows Update                      |                |
|                                         | Performance dashboard               | Ctrl+Shift+U   |
|                                         | F12 Developer Tools                 |                |
|                                         | OneNote 链接笔记(K)                     |                |
|                                         | 发送至 OneNote(N)                      |                |
|                                         | Report website problems             |                |
|                                         | Internet options                    |                |

Step 2: Select the "Security" tag, and then click "Custom level" button

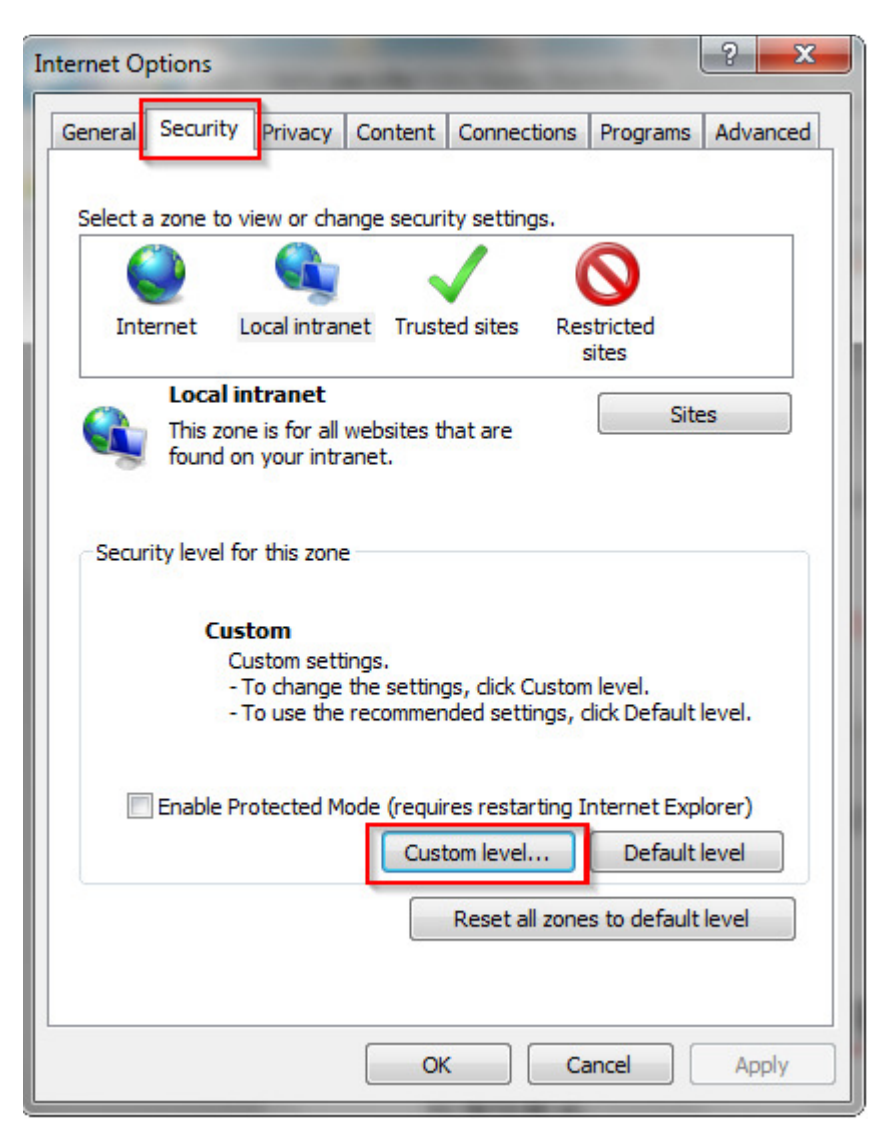

Step 3: At "Display mixed content" section, select "Enable" and then click "OK" button to complete setting

| ttings    |                           |                                  |                      |    |
|-----------|---------------------------|----------------------------------|----------------------|----|
| 0         | Disable                   |                                  |                      | *  |
|           | Enable                    | and a standard standard standard | 6                    |    |
| A         | Now webpages to use re    | estricted protoco                | is for active conten |    |
| 0         | Disable                   |                                  |                      |    |
|           | Bromot                    |                                  |                      |    |
|           | low websites to open w    | indows without a                 | ddrees or status b   |    |
| 0         | Disable                   | indows without a                 |                      | 18 |
| 6         | Enable                    |                                  |                      | _  |
|           | isplay mixed content      |                                  |                      |    |
| 6         | Disable                   |                                  |                      |    |
| 0         | Enable                    |                                  |                      |    |
| 0         | Prompt                    |                                  |                      |    |
|           | on't prompt for client ce | rtificate selection              | when only one ce     |    |
| 0         | Disable                   |                                  |                      |    |
|           | Fnahla                    |                                  |                      |    |
| •         |                           |                                  | , r                  |    |
| Takes eff | ect after you restart yo  | ur computer                      |                      |    |
| oot quete | m settings                |                                  |                      |    |
| sercusto  | in securigs               |                                  |                      | _  |
| set to:   | Medium-low (default)      |                                  | Reset                |    |
|           |                           |                                  |                      |    |
|           |                           |                                  |                      |    |